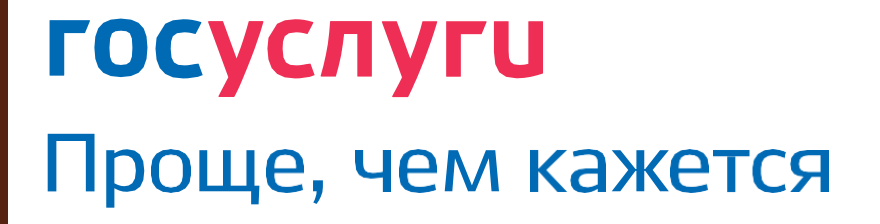

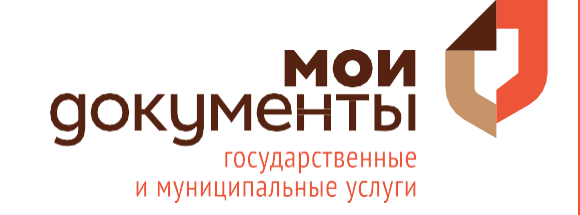

## Ежемесячная денежная выплата на ребенка от 8 до 17 лет

ПО УСЛУГЕ:

ИНСТРУКЦИЯ КАК ПОДАТЬ ЗАЯВЛЕНИЕ НА ПОРТАЛЕ ГОСУСЛУГ

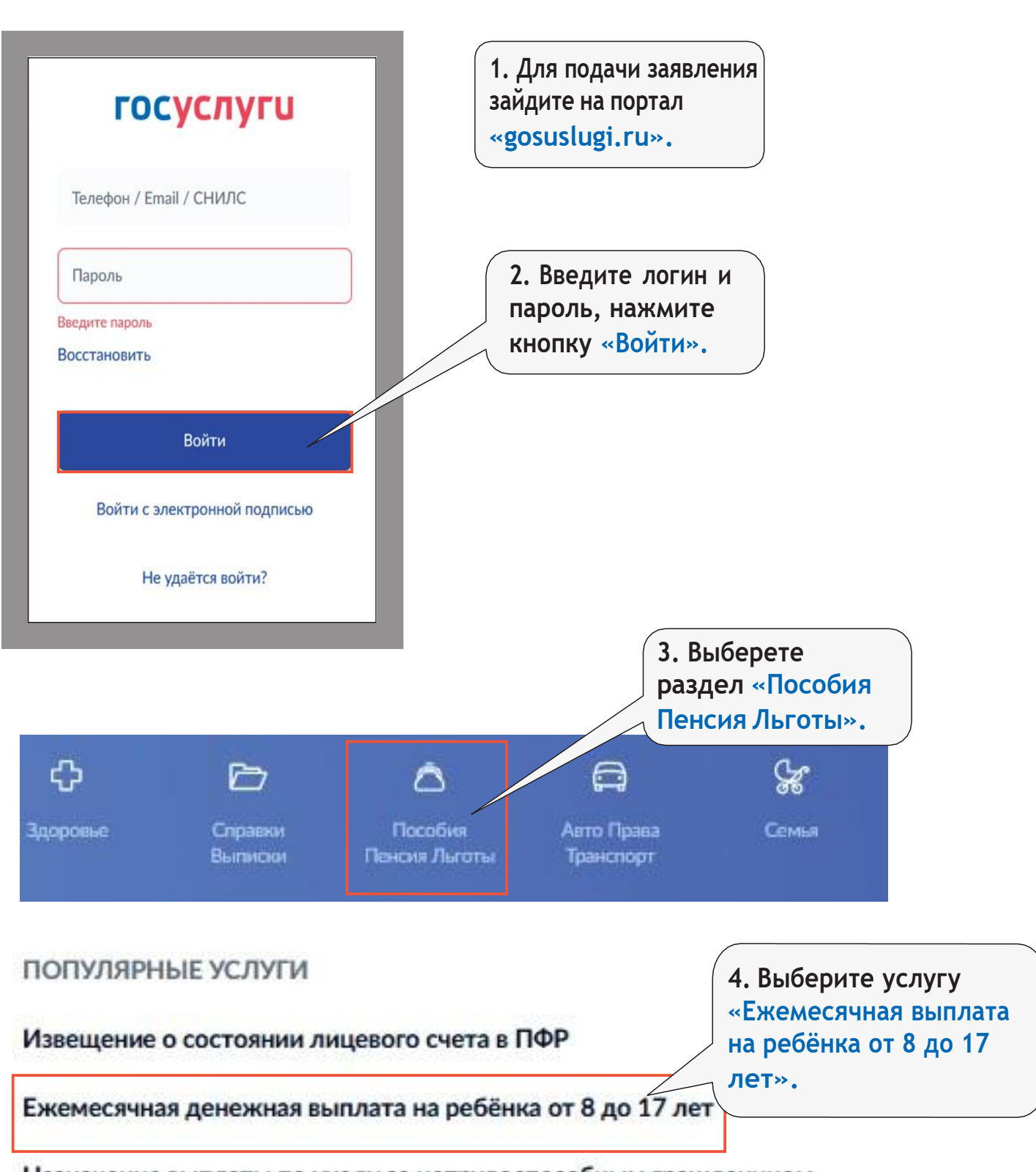

Назначение выплаты по уходу за нетрудоспособным гражданином

| 6. Раздел<br>«Ваши данные»<br>заполняется<br>втоматически.       Серсияльные данные<br>(дата рождения:<br>СНИЛС:         Матакты<br>Сниткты       Дате окаснечия:<br>(дата задачия в Р0<br>Серия и монер:<br>Дата задачия в Р0<br>Серия и монер:<br>(дата задачия в Р0<br>Серия и монер:<br>(дата задачия в Р0<br>Серия и монер:<br>(дата задачия в Р0<br>Серия и монер:<br>(дата задачия в Р0<br>Серия и монер:<br>(дата задачия в Р0<br>Серия и монер:<br>(дата задачия в Р0<br>Серия и монер:<br>(дата задачия в Р0)<br>Серия и монер:<br>(дата задачия в Р0)<br>Серия и монер:<br>(дата задачия в | кнопку «Получить услугу».                | 1. Ваши данные                             |
|----------------------------------------------------------------------------------------------------|------------------------------------------|--------------------------------------------|
| Адта рождения:<br>Заполняется<br>автоматически,<br>автоматически,                                                                                                    | 6. Раздел<br>«Ваши данные»               | Персональные данные                        |
| Автоматически.<br>СНИЛС:<br>Контакты<br>Телефон:<br>Адрес электронной почты:<br>Даспорт гражданина РФ<br>Серия и номер:<br>Дата выдачи:<br>Выдан:<br>Код подразделения:<br>Ваш адрес<br>Адрес постоянной регистрации (по паспорту)<br>Уточнить адрес<br>Нет дома Нет квартиры<br>Сриянительные сведения о вас<br>Стметьте одно или несколько утверждений, если вы в период с 01.01                                                                                                    | заполняется                              | Дата рождения:                             |
| Контакты<br>Пелефон:<br>Дарес злектронной почты:<br>Документ, удостоверяющий личность<br>Паспорт гражданина РФ<br>Серия и номер:<br>Дата выдани:<br>Выдан:<br>Выдан:<br>Выдан:<br>Выдан:<br>Выдарес<br>Адрес постоянной регистрации (по паспорту)<br>Утоннить адрес<br>Нет дома Нет квартиры<br>4. Нет квартиры<br>4. Отметъте одно или несколько утверждений, если вы в период с 0101                                                                                                    | Автоматически.                           | СНИЛС:                                     |
| Телефон:<br>Адрес электронной почты:<br>Документ, удостоверяющий личность<br>Паспорт гражданина РФ<br>Серия и номер:<br>Дата выдачи:<br>Выдан:<br>Код подразделения:<br>Ваш адрес<br>Адрес постоянной регистрации (по паспорту)<br>Уточнить адрес<br>Нет дома Нет квартиры<br>ДОПОЛНИТЕЛЬНЫЕ СВЕДЕНИЯ О ВАС<br>7. Отметьте одно или несколько утверждений, если вы в период с 01.01                                                                                                    |                                          | Контакты                                   |
| Адрес электронной почты:<br>Документ, удостоверяющий личность<br>Паспорт гражданина РФ<br>Серия и ножер:<br>Дата выдачи:<br>Въдан:<br>Код подразделения:<br>Ваш адрес<br>Адрес постоянной регистрации (по паспорту)<br>Уточнить адрес<br>Нет дома Нет квартиры<br>7. Отметъте одно или несколько утверждений, если вы в период с 01.01.                                                                                                    |                                          | Телефон:                                   |
| Аскумент, удостоверяющий личность<br>Паспорт гражданина РФ<br>Серия и номер:<br>Дата выдачи:<br>Выдан:<br>Код подразделения:<br>Ваш адрес<br>Адрес постоянной регистрации (по паспорту)<br>Уточнить адрес<br>Нет дома Нет квартиры<br>1. Отметьте одно или несколько утверждений, если вы в период с 01.012                                                                                                    |                                          | Адрес электронной почты:                   |
| Адта выдачи:<br>Выдан:<br>Код подразделения:<br>Ваш адрес<br>Адрес постоянной регистрации (по паспорту)<br>Э Уточнить адрес<br>Нет дома Нет квартиры<br>Адополнительные сведения о вас<br>Отметьте одно или несколько утверждений, если вы в период с 01.01.2                                                                                                    |                                          | Документ, удостоверяющий личность          |
| Серия и номер:<br>Дата выдачи:<br>Выдан:<br>Код подразделения:<br>Ваш адрес<br>Адрес постоянной регистрации (по паспорту)<br>Уточнить адрес<br>Уточнить адрес<br>Нет дома Нет квартиры<br>7. Отметьте одно или<br>несколько утверждений, если вы в период с 01.01.2                                                                                                    |                                          | Паспорт гражданина РФ                      |
| Дата выдачи:<br>Выдан:<br>Код подразделения:<br>Ваш адрес<br>Адрес постоянной регистрации (по паспорту)<br>> Уточнить адрес<br>Нет дома Нет квартиры<br>7. Отметьте одно или несколько утверждений, если вы в период с 01.01.2                                                                                                    |                                          | Серия и номер:                             |
| Выдан:<br>Код подразделения:<br>Ваш адрес<br>Адрес постоянной регистрации (по паспорту)<br>> Уточнить адрес<br>Нет дома Нет квартиры<br>7. Отметьте одно или несколько утверждений, если вы в период с 01.012                                                                                                    |                                          | Дата выдачи:                               |
| Код подразделения:<br>Ваш адрес<br>Адрес постоянной регистрации (по паспорту)<br>> Уточнить адрес<br>В Нет дома Нет квартиры<br>Лополнительные сведения о вас<br>Отметьте одно или несколько утверждений, если вы в период с 01.01.2                                                                                                    |                                          | Выдан:                                     |
| Ваш адрес<br>Адрес постоянной регистрации (по паспорту)<br>> Уточнить адрес<br>Нет дома Нет квартиры<br>Лополнительные сведения о вас<br>7. Отметьте одно или несколько утверждений, если вы в период с 01.01.2                                                                                                    |                                          | Код подразделения:                         |
| Адрес постоянной регистрации (по паспорту)<br>> Уточнить адрес<br>Нет дома Нет квартиры<br>Адополнительные сведения о вас<br>Отметьте одно или несколько утверждений, если вы в период с 01.01.2                                                                                                    |                                          | Ваш адрес                                  |
| Уточнить адрес<br>Нет дома Нет квартиры<br>Флополнительные сведения о вас<br>Отметьте одно или несколько утверждений, если вы в период с 01.01.2                                                                                                    |                                          | Адрес постоянной регистрации (по паспорту) |
| <ul> <li>Уточнить адрес</li> <li>Нет дома Нет квартиры</li> <li>Дополнительные сведения о вас</li> <li>Отметьте одно или несколько утверждений, если вы в период с 01.01.2</li> </ul>                                                                                                    |                                          |                                            |
| Нет дома Нет квартиры<br>. Дополнительные сведения о вас<br>. Отметьте одно или несколько утверждений, если вы в период с 01.01.2<br>. Отметьте одно или несколько утверждений, если вы в период с 01.01.2                                                                                                    |                                          | > Уточнить адрес                           |
| Дополнительные сведения о вас<br>7. Отметьте одно или несколько утверждений, если вы в период с 01.01.2<br>при необходимости и                                                                                                    |                                          | Нет дома 🔲 Нет квартиры                    |
| Отметьте одно или несколько утверждений, если вы в период с 01.01.2<br>При необходимости и                                                                                                    | Лополнительные сведения о вас            |                                            |
| Отметьте одно или несколько утверждений, если вы в период с 01.01.2 при необходимости                                                                                                    | полотил словые сосдения о вас            | 7. Отметьте одно ил                        |
|                                                                                                    | Отметьте одно или несколько утверждений, | несколько утвержде                         |

| нетрудоспособными лицами |  |  |
|--------------------------|--|--|
|                          |  |  |

отбывали наказание в местах лишения свободы

к вам применялась мера пресечения в виде заключения под стражу

| Состою в браке                                                                                                    |                                                                                                    | _                                                                                                    |                                                                                                 | 8. Выбе<br>положе<br>выпада                                                     | рите семейное<br>ние из<br>ющего списка.                                  |
|----------------------------------------------------------------------------------------------------|----------------------------------------------------------------------------------------------------|----------------------------------------------------------------------------------------------------|-------------------------------------------------------------------------------------------------|---------------------------------------------------------------------------------|---------------------------------------------------------------------------|
| Свеления о супруге                                                                                                    |                                                                                                    |                                                                                                    |                                                                                                 |                                                                                 |                                                                           |
| Фомилия                                                                                                    |                                                                                                    | Има                                                                                                    | Отнество                                                                                        |                                                                                 |                                                                           |
|                                                                                                    |                                                                                                    |                                                                                                    |                                                                                                 |                                                                                 |                                                                           |
| Дата рождения                                                                                                    |                                                                                                    | снилс                                                                                                    | Отсутс                                                                                          | твует                                                                           |                                                                           |
|                                                                                                    | Ö                                                                                                    | <sup>_</sup>                                                                                                    |                                                                                                 |                                                                                 |                                                                           |
| Гражданство                                                                                                    |                                                                                                    |                                                                                                    |                                                                                                 |                                                                                 |                                                                           |
| Российская Федерация                                                                                                    |                                                                                                    |                                                                                                    | ~                                                                                               | 9. Запол<br>поля.                                                               | лните открыты                                                             |
| Данные паспорта                                                                                                    |                                                                                                    |                                                                                                    |                                                                                                 | Другой доку                                                                     | мент                                                                      |
| Серия и номер                                                                                                    |                                                                                                    |                                                                                                    |                                                                                                 |                                                                                 |                                                                           |
|                                                                                                    |                                                                                                    | Kon posposonou in                                                                                                    |                                                                                                 |                                                                                 |                                                                           |
| цата выдачи                                                                                                    | 8                                                                                                    | код подразделения                                                                                                    |                                                                                                 |                                                                                 |                                                                           |
| Kem BLIDDH                                                                                                    |                                                                                                    |                                                                                                    |                                                                                                 |                                                                                 |                                                                           |
|                                                                                                    |                                                                                                    |                                                                                                    |                                                                                                 |                                                                                 |                                                                           |
|                                                                                                    |                                                                                                    |                                                                                                    |                                                                                                 |                                                                                 |                                                                           |
|                                                                                                    |                                                                                                    |                                                                                                    |                                                                                                 |                                                                                 |                                                                           |
|                                                                                                    |                                                                                                    |                                                                                                    |                                                                                                 |                                                                                 |                                                                           |
|                                                                                                    |                                                                                                    |                                                                                                    |                                                                                                 |                                                                                 |                                                                           |
|                                                                                                    |                                                                                                    |                                                                                                    |                                                                                                 |                                                                                 | J                                                                         |
| Реквизиты актовой з                                                                                                    | записи р                                                                                                    | егистрации брака                                                                                                    |                                                                                                 |                                                                                 |                                                                           |
| Реквизиты актовой з                                                                                                    | ваписи р<br>ан органом                                                                                                    | егистрации брака<br>1 власти иностранного государства                                                                                                    |                                                                                                 | 10. Запс                                                                        | олните открыть                                                            |
| Реквизиты актовой з Брак зарегистрирова Обратите внимание!                                                                                                    | ваписи р<br>ан органом                                                                                                    | егистрации брака<br>1 власти иностранного государства                                                                                                    |                                                                                                 | 10. Запо<br>поля.                                                               | олните открыть                                                            |
| Реквизиты актовой з<br>Брак зарегистрирова<br>Обратите внимание!<br>На рисунке показано, где найт<br>свидетельства                                                                                                    | записи р<br>ан органом<br>ти номер ак                                                                                                    | егистрации брака<br>1 власти иностранного государства<br>товой записи. Не путайте его с номером                                                                                                    |                                                                                                 | 10. Запс<br>поля.                                                               | олните открыть                                                            |
| Реквизиты актовой з<br>Брак зарегистрирова<br>Обратите внимание!<br>На рисунке показано, где найт<br>свидетельства                                                                                                    | записи р<br>ан органом<br>ти номер ак<br>Дата а                                                                                                    | егистрации брака<br>и власти иностранного государства<br>товой записи. Не путайте его с номером<br>актовой записи                                                                                                    |                                                                                                 | 10. Запс<br>поля.                                                               | олните открыть                                                            |
| Реквизиты актовой з Брак зарегистрирова Обратите внимание! На рисунке показано, где найт<br>свидетельства                                                                                                    | записи р<br>ан органом<br>ти номер ак<br>Дата а                                                                                                    | егистрации брака<br>и власти иностранного государства<br>товой записи. Не путайте его с номером<br>актовой записи                                                                                                    |                                                                                                 | 10. Запс<br>поля.                                                               | олните открыть                                                            |
| Реквизиты актовой з<br>Брак зарегистрирова<br>Обратите внимание!<br>На рисунке показано, где найт<br>свидетельства                                                                                                    | записи р<br>ан органом<br>ти номер ак<br>Дата а<br>———<br>Номер                                                                                     | егистрации брака<br>в власти иностранного государства<br>товой записи. Не путайте его с номером<br>актовой записи<br>С                                                                                                    |                                                                                                 | 10. Запс<br>поля.                                                               | олните открыть                                                            |
| Реквизиты актовой з<br>Брак зарегистрирова<br>Обратите внимание!<br>На рисунке показано, где найт<br>свидетельства                                                                                                    | записи р<br>ан органом<br>ти номер ак<br>Дата а<br>———<br>Номе;                                                                                     | егистрации брака<br>и власти иностранного государства<br>товой записи. Не путайте его с номером<br>актовой записи<br>Ē<br>о актовой Записи                                                                                                    |                                                                                                 | 10. Запс<br>поля.                                                               | олните открыть                                                            |
| Реквизиты актовой з<br>Брак зарегистрирова<br>Обратите внимание!<br>На рисунке показано, где найт<br>свидетельства                                                                                                    | записи р<br>ан органом<br>ти номер ак<br>Дата а<br>Номер<br>Наиме                                                                                   | егистрации брака<br>м власти иностранного государства<br>товой записи. Не путайте его с номером<br>актовой записи<br>с  актовой записи<br>р актовой записи<br>енование органа, составившего запис                                                                                                    | 2.                                                                                              | 10. Запс<br>поля.                                                               | олните открыть                                                            |
| Реквизиты актовой з<br>Брак зарегистрирова<br>Обратите внимание!<br>На рисунке показано, где найт<br>свидетельства                                                                                                    | записи р<br>ан органом<br>ти номер ак<br>Дата а<br>Номе;<br>Наиме                                                                                   | егистрации брака<br>в власти иностранного государства<br>товой записи. Не путайте его с номером<br>актовой записи<br>                                                                                                    |                                                                                                 | 10. Запс<br>поля.                                                               | олните открыть                                                            |
| Реквизиты актовой з<br>Брак зарегистрирова<br>Обратите внимание!<br>На рисунке показано, где найт<br>свидетельства                                                                                                    | записи р<br>ан органом<br>ти номер ак<br>Дата а<br>Номе;<br>Наиме                                                                                   | егистрации брака<br>в власти иностранного государства<br>товой записи. Не путайте его с номером<br>актовой записи<br>С<br>зактовой записи<br>енование органа, составившего записи                                                                                                    | сь                                                                                              | 10. Запс<br>поля.                                                               | олните открыть                                                            |
| Реквизиты актовой за<br>Брак зарегистрирова<br>Обратите внимание!<br>На рисунке показано, где найт<br>свидетельства<br>Свидетельства<br>Свидетельство<br>свидетельство<br>с | записи р<br>ан органом<br>Ти номер ак<br>Дата а<br>———<br>Номер<br>Наиме<br>Для в                                                                   | егистрации брака<br>и власти иностранного государства<br>товой записи. Не путайте его с номером<br>актовой записи<br>актовой записи<br>э актовой записи<br>енование органа, составившего запис<br>ыбора загс обязательно укажите номер и                                                                                                    | сь<br>дату актовой записи                                                                       | 10. Запс<br>поля.                                                               | олните открыть                                                            |
| Реквизиты актовой з<br>Брак зарегистрирова<br>Обратите внимание!<br>На рисунке показано, где найс<br>свидетельства                                                                                                    | записи р<br>ан органом<br>ти номер ак<br>Дата а<br>Номе;<br>Наиме<br>Для в                                                                          | егистрации брака<br>в власти иностранного государства<br>товой записи. Не путайте его с номером<br>актовой записи<br>э актовой записи<br>енование органа, составившего запис<br>ыбора загс обязательно укажите номер и<br>о супруге                                                                                                    | сь<br>дату актовой записи                                                                       | 10. Запс<br>поля.                                                               | олните открыть                                                            |
| Реквизиты актовой з<br>Брак зарегистрирова<br>Обратите внимание!<br>На рисунке показано, где найт<br>свидетельства<br>Сендетельства<br>Сендетельства<br>Се | записи р<br>ан органом<br>ти номер ак<br>Дата а<br>Номер<br>Наиме<br>Для в<br>едения с<br>в местах Л                                                | егистрации брака<br>в власти иностранного государства<br>товой записи. Не путайте его с номером<br>актовой записи<br>актовой записи<br>с с нование органа, составившего запис<br>выбора загс обязательно укажите номер и<br>о супруге<br>вишения свободы в настоящее время                                                                                     | сь<br>дату актовой записи                                                                       | 10. Запо<br>поля.                                                               | олните открыть                                                            |
| Реквизиты актовой з<br>Брак зарегистрирова<br>Обратите внимание!<br>На рисунке показано, где найс<br>свидетельства<br>Свидетельства<br>Свидетельства<br>Свидетельство<br>Свидетельство<br>Саминицини в Рик.<br>() () () () () () () () () () () () () (                                                                                                    | записи р<br>ан органом<br>ти номер ак<br>Дата а<br>———<br>Номер<br>Наиме<br>Для в<br>едения с                                                       | егистрации брака  в власти иностранного государства товой записи. Не путайте его с номером актовой записи   о актовой записи  С  о актовой записи                                                                                                    | сь<br>дату актовой записи                                                                       | 10. Запс<br>поля.                                                               | олните открыть<br>те одно или                                             |
| Реквизиты актовой з<br>Брак зарегистрирова<br>Обратите внимание!<br>На рисунке показано, где найт<br>свидетельства                                                                                                    | записи р<br>ан органом<br>ти номер ак<br>Дата а<br>———<br>Номер<br>Наиме<br>Для в<br>едения с<br>в местах л<br>ссечения в<br>2021                   | егистрации брака  власти иностранного государства  товой записи. Не путайте его с номером вктовой записи  с  С  актовой записи  с с  с с с с с с с с с с с с с с с                                                                                                    | зь<br>дату актовой записи                                                                       | 10. Запо<br>поля.<br>11. Отметь<br>несколько                                    | олните открыть<br>те одно или<br>утверждений                              |
| Реквизиты актовой з<br>Брак зарегистрирова<br>Обратите внимание!<br>На рисунке показано, где найт<br>свидетельства                                                                                                    | записи р<br>ан органом<br>ти номер ак<br>Дата а<br>———<br>Номер<br>Наиме<br>Для в<br>едения с<br>в местах Л<br>сечения в<br>2021<br>сколько у       | егистрации брака  в власти иностранного государства  товой записи. Не путайте его с номером актовой записи   о актовой записи  снование органа, составившего записи  внование органа, составившего записи                                                                                                    | сь<br>дату актовой записи<br>и либо отбывал(а) в пер<br>рящее время или при<br>упруга) в пери   | 10. Запо<br>поля.<br>11. Отметь<br>несколько<br>при необх<br>заполните          | олните открыть<br>те одно или<br>утверждений<br>одимости и                |
| Реквизиты актовой з                                                                                                    | записи р<br>ан органом<br>Дата а<br>Дата а<br>———<br>Номе;<br>Наиме<br>Для в<br>едения с<br>в местах л<br>ссечения в<br>2021<br>сколько у           | егистрации брака  в власти иностранного государства  товой записи. Не путайте его с номером вктовой записи   актовой записи   с с с с с с с с с с с с с с с                                                                                                    | сь<br>дату актовой записи<br>и либо отбывал(а) в пег<br>оящее время или прин<br>упруга) в перии | 10. Запо<br>поля.<br>11. Отметь<br>несколько<br>при необх<br>заполните          | олните открыть<br>те одно или<br>утверждений<br>содимости и<br>е открытые |
| Реквизиты актовой з<br>Брак зарегистрирова<br>Обратите внимание!<br>На рисунке показано, где найт<br>свидетельства                                                                                                    | записи р<br>ан органом<br>ти номер ак<br>Дата а<br>———<br>Номер<br>Наиме<br>Для в<br>едения с<br>в местах л<br>сечения в<br>2021<br>сколько у       | егистрации брака  в власти иностранного государства  товой записи. Не путайте его с номером актовой записи   актовой записи   о актовой записи                                                                                                    | зъ<br>дату актовой записи<br>и либо отбывал(а) в пет<br>оящее время или при<br>упруга) в перии  | 10. Запо<br>поля.<br>11. Отметь<br>несколько<br>при необх<br>заполните<br>поля. | олните открыть<br>те одно или<br>утверждений<br>одимости и<br>е открытые  |
| Реквизиты актовой з<br>Брак зарегистрирова<br>Обратите внимание!<br>На рисунке показано, где найт<br>свидетельства                                                                                                    | записи р<br>ан органом<br>ти номер ак<br>Дата а<br>———<br>Номе;<br>Наиме<br>Для в<br>едения с<br>в местах л<br>ссечения в<br>2021<br>сколько у<br>а | егистрации брака  в власти иностранного государства  товой записи. Не путайте его с номером вктовой записи   о актовой записи  нование органа, составившего записи  нобора загс обязательно укажите номер и  о супруге пишения свободы в настоящее время виде заключения под стражу в насто гтверждений, если ваш супруг (с  венных военизированных организаци | сь<br>дату актовой записи<br>и либо отбывал(а) в пег<br>упруга) в перии<br>ий                   | 10. Запо<br>поля.<br>11. Отметь<br>несколько<br>при необх<br>заполните<br>поля. | олните открыть<br>те одно или<br>утверждений<br>содимости и<br>е открытые |

| Каких детей указывать<br>Укажите всех несовершеннолетн<br>том числе опекаемых), если они о<br>браке | в заявлении<br>их детей, а также детей от 18 до 23 лет (р<br>обучаются по<br>12. Выберите<br>количество д | е<br>јетей                |
|----------------------------------------------------------------------------------------------------|----------------------------------------------------------------------------------------------------|---------------------------|
| Сколько у вас детей?<br>Один                                                                        | из выпадающ<br>списка.                                                                                    | его                       |
| Основные сведения о реб<br>Фамилия                                                                  | і <b>ёнке</b><br>Имя                                                                                      | Отчество                  |
| Дата рождения                                                                                       |                                                                                                    | Отсутствует 13. Заполните |
| 001/001/0700                                                                                        |                                                                                                    | открытые поля.            |
| ражданство                                                                                          |                                                                                                    | ~                         |
| Российская Федерация                                                                                |                                                                                                    |                           |
| Российская Федерация<br>СНИЛС                                                                       |                                                                                                    |                           |
| Российская Федерация<br>СНИЛС<br><sup>-</sup><br>Кем вы приходитесь ребё                            | нку?                                                                                                    |                           |

| Реквизиты актовой записи о рождении |
|-------------------------------------|
|-------------------------------------|

| Свидетельства                                             | Дата актовой записи                                  | 14. Заполните открытые поля. |
|-----------------------------------------------------------|------------------------------------------------------|------------------------------|
| 2012 maps 15<br>(12)<br>Organ 3AIC agrower tyagan c. Awar | Номер актовой записи Поле обязательно для заполнения |                              |
|                                                           | Наименование органа, составившего зап                | ись                          |

| Отметьте галочкой верные утверждения в отношении            | вас или членов вашей семьи               |
|-------------------------------------------------------------|------------------------------------------|
|                                                             |                                          |
| Проходили или проходите военную службу или государственн    | ую службу, связани                       |
| деятельностью                                               | 15. Отметьте одно или                    |
| Члены вашей семьи — на полном государственном обеспечени    | и (кроме вас и дет НЕСКОЛЬКО УТВЕРЖДЕНИ  |
| _<br>                                                       | при необходимости и                      |
| На вас или членов семьи зарегистрирован авто- или мототранс |                                          |
| органом региона или муниципального ооразования или стоимс   | заполните открытые                       |
|                                                             | поля.                                    |
| В собственности жилые помещения/здания/дома, земельные у    | частки, предоставл                       |
| рамках соцподдержки многодетной семьи                       |                                          |
| В собственности земельные участки, предоставленные в рамка  | их программы «Да                         |
| В собственности жилое помещение (его часть), признанное нег | ригодныт для проживания                  |
| В собственности жилое помещение (его часть), занимаемое ван | ии, членом вашей семьи, страдающим       |
| тяжелой формой хронического заболевания, при котором нево   | зможно совместное проживание             |
| Один из членов вашей семьи находится на принудительном ле   | чении по решению суда                    |
| Вашей семье присвоен статус многодетной                     |                                          |
| На вас или членов вашей семьи зарегистрирован авто- или мот | отранспорт, маломерное судно, самоходная |
| машина или другой вид техники, находящиеся под арестом и (и | или) в розыске                           |
| Вы (ваша супруга) беременна или была беременна в период с 0 | 1.01.2021 по 31.12.2021                  |
| Имеете статус безработного                                  |                                          |
| Относитесь к коренным малочисленным народам России и вед    | ёте традиционный образ жизни и           |
| традиционную хозяйственную деятельность                     |                                          |

| Оті<br>31. | иетьте утверждение о вас или членах вашей семьи, верное н/<br>12.2021                                                                    | 16. Отметьте одно или несколько утверждений. |
|------------|----------------------------------------------------------------------------------------------------|----------------------------------------------|
|            | Проходили обучение                                                                                                    | при необходимости и                          |
|            | <ul> <li>очно в общеобразовательной либо профессиональной образовательной<br/>образовательной организации высшего образования</li> </ul> | заполните открытые<br>поля.                  |
|            | - очно по программам подготовки научных и научно-педагогических кадро                                                                    | 08                                           |
|            | <ul> <li>очно в духовных образовательных организациях</li> </ul>                                                                         |                                              |
| $\Box$     | Получили выигрыши в лотереях, тотализаторах и других основанных на рис                                                                   | ске играх                                    |
| $\square$  | Получали доходы от источников за пределами Российской Федерации                                                                          |                                              |

Получали ежемесячное пожизненное содержание судей, вышедших в отставку

| Получали доходь | B | качестве | самозанят | OF | C |
|-----------------|---|----------|-----------|----|---|
|-----------------|---|----------|-----------|----|---|

| Проходили непрерывное лечение длительностью свыше 3 месяцев, вследствие чего временно не могл | И |
|-----------------------------------------------------------------------------------------------|---|
| работать                                                                                      |   |

Получали компенсации, выплачиваемые государственным органом или общественным объединением за время исполнения государственных или общественных обязанностей

Имели статус безработного или ищущего работу

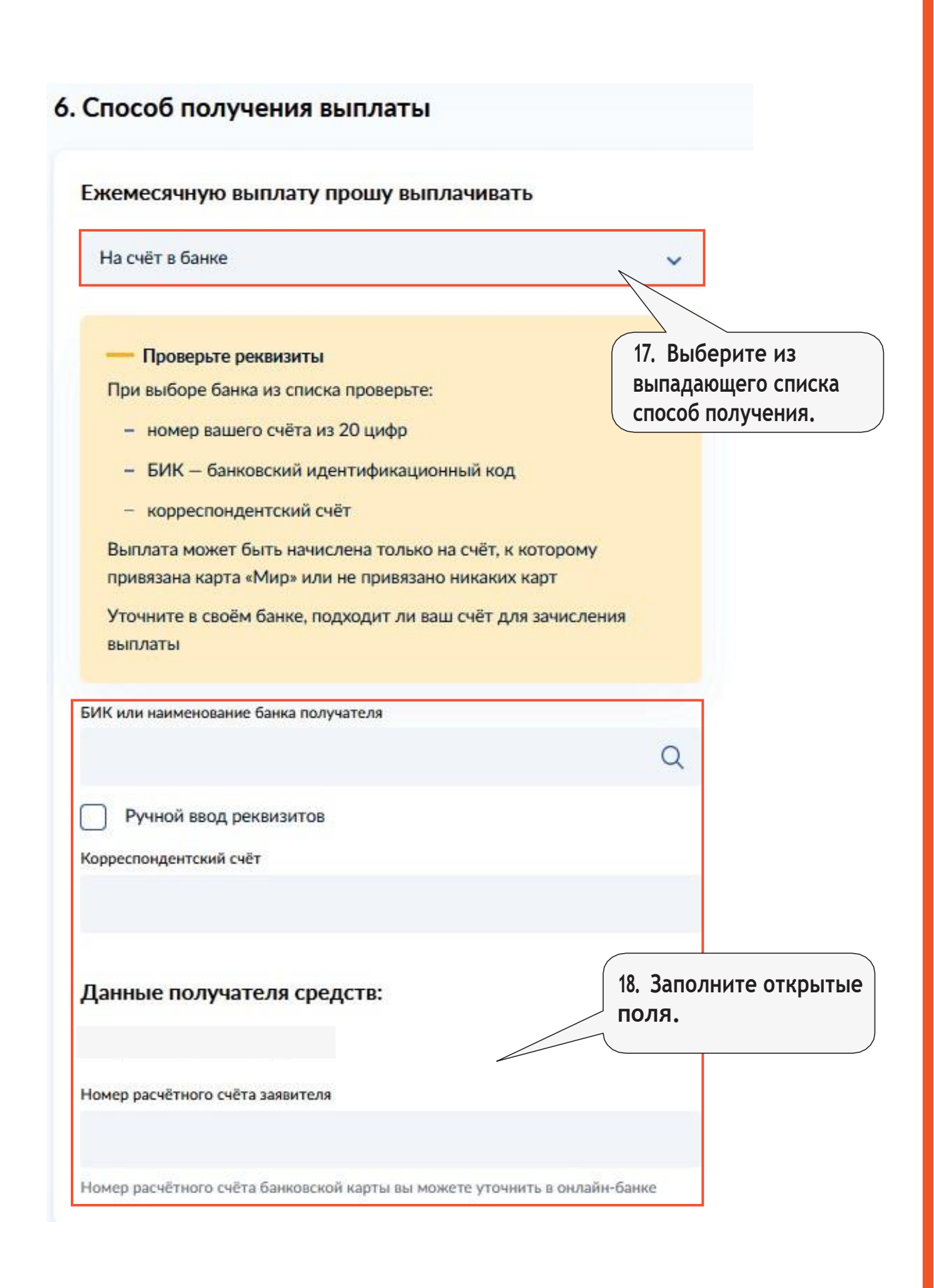

## 7. Как можно уменьшить учитываемый доход

## Вы можете уточнить сведения о некоторых видах доходов и расходов за период с 01.01.2021 по 31.12.2021:

Документы можно представить по желанию в течение 10 рабочих дней после регистрации заявления

## Каких доходов это касается

- От предпринимательской деятельности можно подтвердить расходы, чтобы уменьшить сумму доходов для расчёта среднедушевого дохода
- По договорам авторского заказа и отчуждения прав на результаты интеллектуальной деятельности чтобы не получить отказ из-за отсутствия подтверждённых доходов, если у ведомств пока нет сведений за расчётный период
- В виде целевых грантов, субсидий и других мер поддержки предпринимательства чтобы эти поступления не учитывались при расчёте среднедушевого дохода

Подать заявление

Сохранить и отправить позже

19. Для дальнейшего рассмотрения Ваших документов, нажмите кнопку «Подать заявление».